## **Common Vista Questions from AccuRender 4 Users**

# I can't see my AccurRender library folders? How do I make the folders visible in Vista?

1. Go to Start and pick on Control Panel. From Control Panel, double click on the icon *Folder Options*.

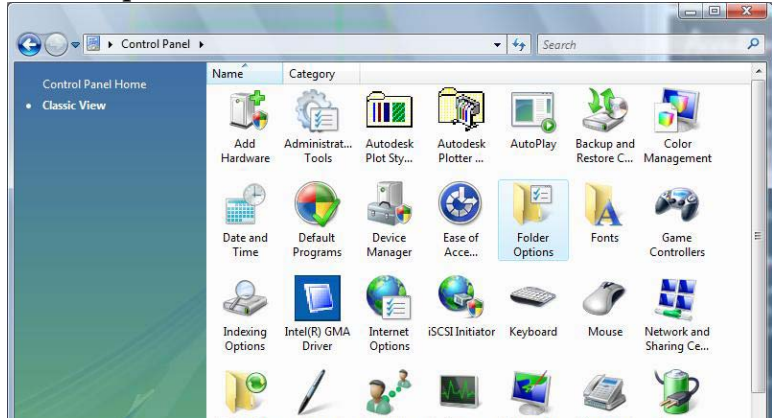

2. In the Folder Options dialog, pick on the View tab. In the Advanced Settings List, scroll to Hidden Files and Folders, and highlight the radio button next to Show hidden files and folder.

| eneral view   | Search                      |                                               |          |
|---------------|-----------------------------|-----------------------------------------------|----------|
| Folder view   | S<br>You can apply the view | (euch as Datails or Icons                     | e) that  |
|               | you are using for this fol  | der to all folders of this ty                 | pe.      |
| - Contraction | Apply to Folders            | Reset Folders                                 |          |
|               |                             | -2.                                           |          |
| Advanced se   | ttings:                     |                                               |          |
| Alwa          | ys show icons, never thu    | umbnails                                      |          |
| Alwa          | ys show menus               |                                               |          |
| V Disp        | ay file icon on thumbnails  | 5                                             |          |
| Disp          | ay file size information in | folder tips                                   |          |
| Disp          | ay simple folder view in it | vavigation pane<br>bar (Classic folders only) | 1        |
| Hidd          | en files and folders        |                                               | <u>'</u> |
| 01            | Do not show hidden files    | and folders                                   |          |
|               | Show hidden files and fol   | ders                                          |          |
| Hide          | extensions for known file   | e types                                       |          |
| Hide          | protected operating syst    | em files (Recommended)                        | 2        |
| Laur          | ich folder windows in a s   | eparate process                               |          |
|               |                             |                                               |          |
|               |                             | Restore Def                                   | aults    |
|               |                             | · · · · · · · · · · · · · · · · · · ·         |          |

3. In the same dialog, uncheck *Hide extensions for know files type* and *Hide protected operating system files*.

#### Where are my AccuRender library files stored?

 User Library Path C:\ProgramData\AccuRender\User Libraries Standard location for user editable libraries. Libraries will be installed here when they are dragged onto the AccuRender Libraries icon or double clicked.

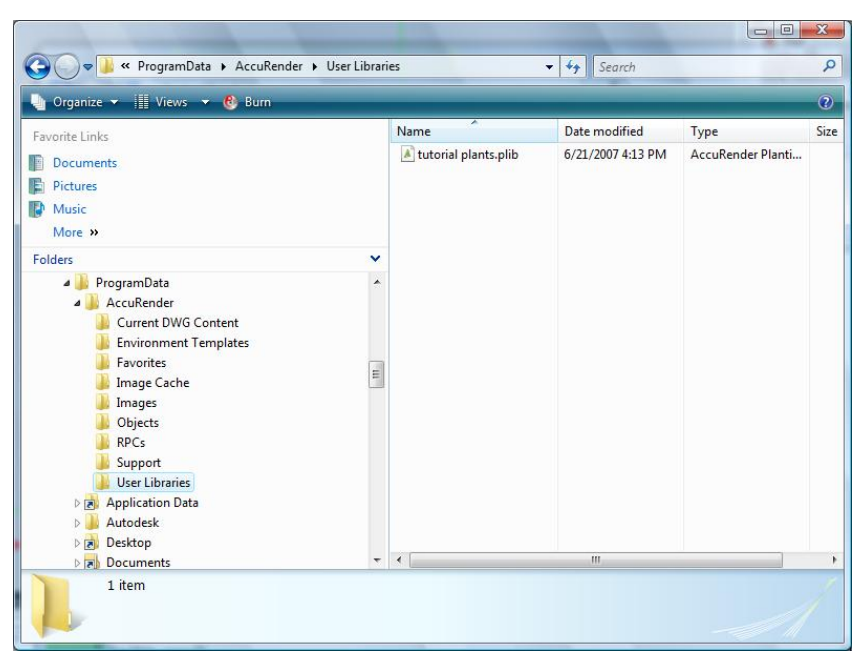

2. Default Library Path

C:\Program Files\Common Files\McNeel Shared\AccuRender Libraries\Libraries Location of read-only libraries that implement the factory shipped public materials and plants. These are the standard plant and material libraries AccuRender starts with and should not be altered.

| 🛛 Organize 🔻 🟢 Views 👻 🗛 Open 👻 🕙 Burn                                                                                                    |                                                                                                    |                                                                                                    |                                                                                                    | C  |
|----------------------------------------------------------------------------------------------------|----------------------------------------------------------------------------------------------------|----------------------------------------------------------------------------------------------------|----------------------------------------------------------------------------------------------------|----|
| avorite Links                                                                                                    | Name                                                                                                    | Date modified                                                                                                    | Туре                                                                                                    | Si |
| Documents<br>) Pictures<br>Music<br>More >><br>olders<br>Intel<br>Program Files                                                                                                    | AR2     background     Internal     Landmat     lights     Mask     Material     Plants                                                                                                    | 6/21/2007 4:09 PM<br>6/21/2007 4:09 PM<br>6/21/2007 4:09 PM<br>6/21/2007 4:10 PM<br>6/22/2007 2:34 PM<br>6/21/2007 4:10 PM<br>6/21/2007 4:10 PM<br>6/21/2007 4:10 PM | File Folder<br>File Folder<br>File Folder<br>File Folder<br>File Folder<br>File Folder<br>File Folder<br>File Folder                                       |    |
| AccuRender 4.0 Analog Devices AutoCAD 2008 Bongo 1.0 Common Files Autodesk Shared InstallShield Common Kines Common Kines | accurender.mito     accurender.mito     accurender.plib     accurender.plib     ar2_accurend.mlib     AR4_Tutorial.mlib     AR4_Tutorial.Plants.plib     Ar4_Tutorial.Plants.plib     Ard Tutorial Plants.plib     A car paint.mlib     Digital Entourage.mlib | 6/20/2007 9:02 PM<br>6/20/2007 9:02 PM<br>6/20/2007 9:02 PM<br>6/20/2007 9:02 PM<br>6/20/2007 9:02 PM<br>6/20/2007 9:02 PM<br>6/20/2007 9:02 PM<br>6/20/2007 9:02 PM | AccuRender Mate<br>AccuRender Lighti<br>AccuRender Planti<br>AccuRender Mate<br>AccuRender Mate<br>AccuRender Planti<br>AccuRender Mate<br>AccuRender Mate |    |
| Accurender Libraries  Languages  Libraries  License Manager                                                                                                    | Iedalite.llib                                                                                                    | 6/20/2007 9:02 PM                                                                                                    | AccuRender Lighti                                                                                                    |    |

3. Internal Library Path

C:\Program Files\Common Files\McNeel Shared\AccuRender Libraries\Libraries\Internal Location of read-only libraries that implement the factory shipped internal materials and plants. These libraries are usually invisible to the user. This should not be altered without help from technical support.

| 🎍 Organize 🔻 📳 Views 🔻 🕙 Bur                                                                                                    | n                                     |                                                         |                                                                                                   |                                                                                  |                                            |  |
|----------------------------------------------------------------------------------------------------|---------------------------------------|---------------------------------------------------------|---------------------------------------------------------------------------------------------------|----------------------------------------------------------------------------------|--------------------------------------------|--|
| Favorite Links                                                                                                    | Name  A accur A ar2_La PLAN PLAN PLAN | Name<br>accurender<br>ar2_Landscap<br>PLANTS<br>PLANTS2 | Date modified<br>6/20/2007 8:55 PM<br>6/20/2007 8:55 PM<br>6/20/2007 8:55 PM<br>6/20/2007 8:55 PM | Type<br>AccuRender Mate<br>AccuRender Mate<br>AccuRender Mate<br>AccuRender Mate | Size<br>940 KB<br>100 KB<br>8 KB<br>208 KB |  |
| <ul> <li>Common Files</li> <li>Autodesk Shared</li> <li>InstallShield</li> <li>McNeel Shared</li> <li>AccuRender Libraries</li> <li>bin</li> <li>Languages</li> <li>Libraries</li> <li>AR2</li> </ul> | Ţ                                     |                                                         |                                                                                                   |                                                                                  |                                            |  |

### How do I remove the AccuRender 4 program?

1. From Start, pick on Computer.

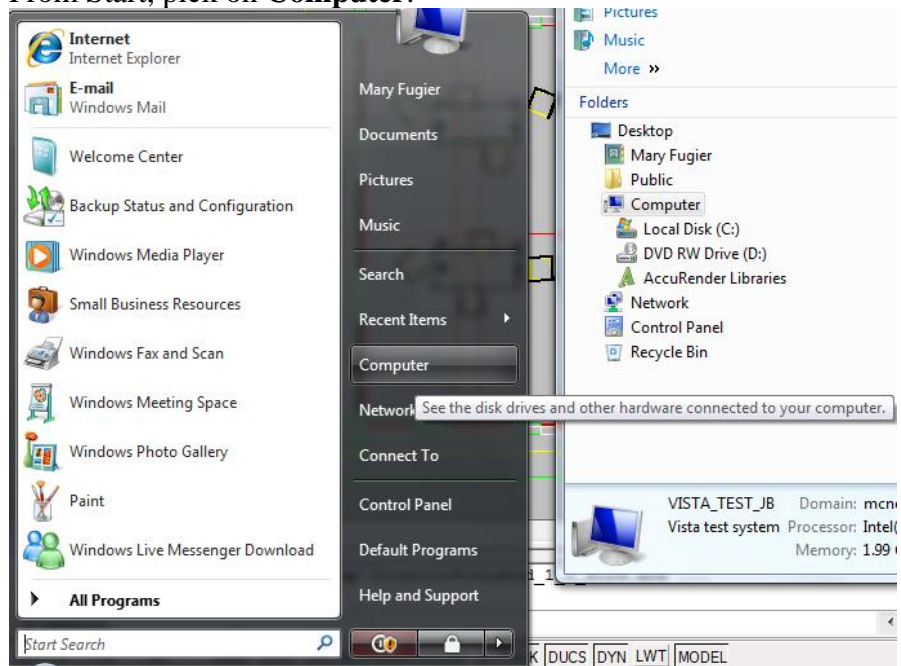

2. In the **Computer** dialog, select the **Uninstall or Change a Program** button across the top of the window.

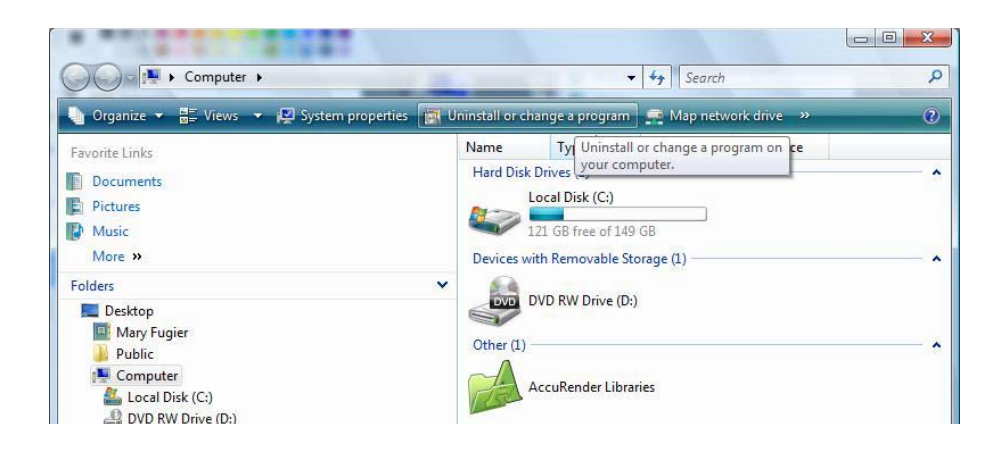

3. From the **Uninstall or Change a Program** window, highlight the application and pick on the **Uninstall/Change** button across the top of the window.

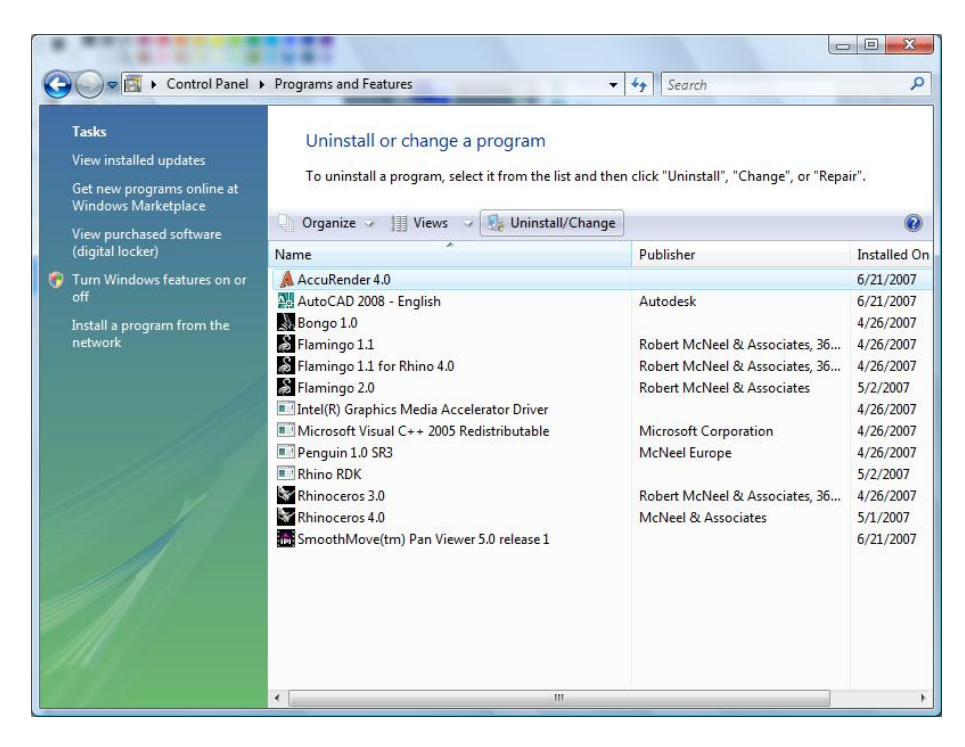

### How do I disable the default Vista User Account security?

Windows Vista will run most applications with standard user permissions even if the user is an administrator. If a user wishes to run a program that requires administrator permissions, they must give consent through a User Account Control prompt. This helps limit user's ability to make system-wide changes without the administrator's knowledge. Administrator Approval Mode does not provide the same level of security or control as a true standard user account. To disable this User Account Control:

1. Go into the Control Panel

#### 2. Select User Accounts

3.

| Control Panel                                                 |                     |                                                              |                          |                           | Searc                       | n                        | _                         |       |
|---------------------------------------------------------------|---------------------|--------------------------------------------------------------|--------------------------|---------------------------|-----------------------------|--------------------------|---------------------------|-------|
| Control Panel Home                                            | Name<br>Options     | Category<br>Driver                                           | Options                  |                           |                             |                          | Sharing Ce                |       |
| Classic View                                                  | 0                   | 1                                                            | 2.2                      | MA                        |                             | (7)                      | 2                         |       |
|                                                               | Offline Files       | Pen and<br>Input Devices                                     | People Near<br>Me        | Performance<br>Informatio | Personaliz                  | Phone and<br>Modem       | Power<br>Options          |       |
|                                                               |                     |                                                              |                          | S                         |                             | •                        |                           |       |
|                                                               | Printers            | Problem<br>Reports a                                         | Programs<br>and Features | Regional and<br>Language  | Scanners and<br>Cameras     | Security<br>Center       | Sound                     |       |
|                                                               | Ð                   |                                                              |                          |                           |                             |                          | 82                        |       |
|                                                               | Speech<br>Recogniti | Sync Center                                                  | System                   | Tablet PC<br>Settings     | Taskbar and<br>Start M Char | Text to<br>nge user acco | User<br>ount settings and | passw |
|                                                               |                     | 2                                                            | 3                        |                           |                             |                          | Lý)                       | _     |
|                                                               | Welcome<br>Center   | Windows<br>Anytim                                            | Windows<br>CardSpace     | Windows<br>Defender       | Windows<br>Firewall         | Windows<br>Sidebar       | Windows<br>SideShow       |       |
| lect your acco                                                | ount                |                                                              |                          |                           |                             |                          |                           |       |
| Control Pane                                                  | User Accou          | nts                                                          | -                        |                           | <b>• • •</b>                | arch                     |                           |       |
| Tasks                                                         |                     |                                                              |                          |                           | 7 3                         |                          |                           |       |
| Manage your network                                           | Make                | changes to                                                   | your user                | account                   |                             |                          |                           |       |
| passwords<br>Manage your file encryption                      | Cha                 | Change your picture                                          |                          |                           |                             |                          |                           | otrol |
| certificates<br>Configure advanced user<br>profile properties | Mar                 | Turn User Account Control on or off     Manage User Accounts |                          |                           |                             |                          | WEEL (AUMINI              | stid  |
| Change my environment variables                               | To chan             | ge your passw                                                | ord, press Ctr           | I+Alt+Del and             | select Change               | a Password               |                           |       |
|                                                               |                     |                                                              |                          |                           |                             |                          |                           |       |

4. The last option should read "Turn On User Account Control". Uncheck it.

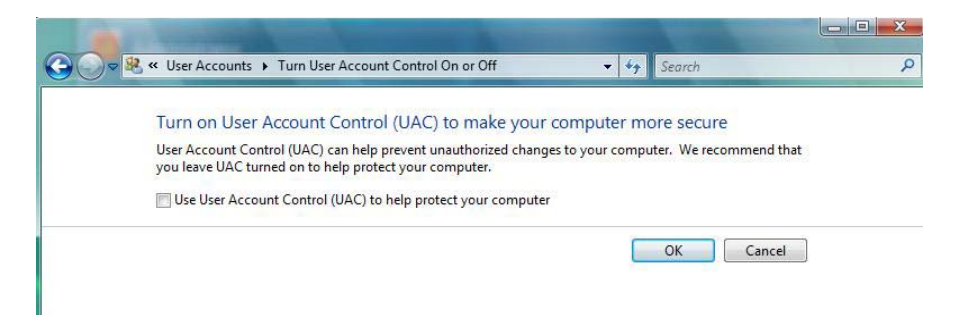

Note: By doing this you will get a Security Alert every time you reboot...just dismiss it.